# GL242201-0T

## **USER MANUAL**

Version 1.0, Jan 11, 2002

#### Federal Communications Commission Statement

This device complies with FCC Rules Part 15. Operation is subject to the following two conditions: This device may not cause harmful interference.

This device must accept any interference received, including interference that may cause undesired operation.

This equipment has been tested and found to comply with the limits for a Class B digital device, pursuant to Part 15 of the FCC Rules. These limits are designed to provide reasonable protection against harmful interference in a residential installation. This equipment generates uses and can radiate radio frequency energy. If this equipment is not installed and used in accordance with the manufacturer's instructions, it may cause harmful interference to radio communications. However, there is no guarantee that interference will not occur in a particular installation. If this equipment does cause harmful interference to radio or television reception, which can be determined by during the equipment off and on, the user is encouraged to try to correct the interference by one or more of the following measures:

Reorient or relocate the receiving antenna.

Increase the separation between the equipment and receiver. Connect the equipment to an outlet on a circuit different from that to which the receiver is connected.

Consult the dealer or an experienced radio/TV technician for help.

The use of shielded cables for connection of the monitor to the graphics card is required to assure compliance with FCC regulations. Changes or modifications to this unit not expressly approved by the party responsible for compliance could void the user's authority to operate this equipment. This equipment complies with FCC radiation exposure limits set forth for an uncontrolled environment. This equipment should be installed and operated with minimum distance 20cm between the radiator and your body.

This transmitter must not be colocated or operating in conjunction with any other antenna or transmitter.

#### FCC RF Radiation Exposure Statement:

This equipment complies with FCC RF radiation exposure limits set forth for an uncontrolled environment. This equipment should be installed and operated with a minimum distance of 20 centimetres between the radiator and your body. This transmitter must not be colocated or operating in conjunction with any other antenna or transmitter.

#### Manufacturer's Disclaimer Statement

The information in this document is subject to change without notice and does not represent a commitment on the part of the vendor. No warranty or representation, either expressed or implied, is made with respect to the quality, accuracy or fitness for any particular purpose of this document. The manufacturer reserves the right to make changes to the content of this document and/or the products associated with it at any time without obligation to notify any person or organization of such changes. In no event will the manufacturer be liable for direct, indirect, special, incidental or consequential damages arising out of the use or inability to use this product or documentation, even if advised of the possibility of such damages. This document contains materials protected by copyright. All rights are reserved. No part of this manual may be reproduced or transmitted in any form, by any means or for any purpose without expressed written consent of its authors. Product names appearing in this document are mentioned for identification purchases only. All trademarks, product names or brand names appearing in this document are registered property of their respective owners.

Printed in Taiwan

## Contents

| Chapter 1 About the GL242201-0T                             | 4  |
|-------------------------------------------------------------|----|
| 1-1 Features                                                | 4  |
| 1-2 Applications                                            | 4  |
| 1-3 Product Kit                                             | 5  |
| Chapter 2 Network Configuration and Planning                | 6  |
| 2-1 Network Topology                                        | 6  |
| 2-2 Roaming                                                 | 8  |
| Chapter 3 Adapter Installation and Configuration            | 9  |
| 3-1 System Requirements                                     | 9  |
| 3-2 Inserting the GL242201-0T PC CARD                       | 9  |
| 3-3 GL242201-0T Driver Installation -Windows® 95/98         |    |
| 3-4 GL242201-0T Driver Installation -Windows® 2000          |    |
| 3-5 GL242201-0T Driver Installation -Windows® Me            | 26 |
| Chapter 4 Installing & Navigating the Configuration Utility | 34 |
| 4-1 Configuration Utility                                   |    |
| 4-2 Advanced Configuration                                  |    |
| 4-3 Network Configuration                                   |    |
| Access Point appendix A Troubleshooting                     | 39 |
| Access Point appendix B Glossary                            | 41 |

#### Chapter 1 About GL242201-0T

The GL242201-0T IEEE 802.11b is compatible with any standard, notebook computer Card Bus slot. As a Plug-and-Play device, Windows 95/98/2000/ME/XP will automatically recognize the GL242201-0T and initiate the installation process. Upon successful installation, the GL242201-0T will communicate seamlessly with other GL242201-0T wireless home and office networking products.

#### **1-1 FEATURES**

- 1. Supports up to 22 Mbps data rate: T-1 line alternative/replacement that dramatically cuts costs.
- 2. Working range up to 800 ft. in an open environment enhances mobility.
- 3. Supports point-to-point and point-to-multipoint access provides increased flexibility.
- 4. Seamless connectivity to wired Ethernet and PC network LAN 's offers quick, trouble-free integration with existing networks.
- 5. Robust Direct Sequence Spread Spectrum (DSSS) technology provides secure, interference-resistant wireless connection.
- 6. Wireless connections eliminate the hassle and cost of cabling.
- 8. Easy Plug and Play installation
- 9. Patch antenna included
- 10. Greater flexibility to locate or move networked PC's

#### **1-2 APPLICATIONS**

GL242201-0T products offer a fast, reliable, cost effective solution for wireless client access to the network the following Applications and environments:

- Remote access to corporate network information
- E-mail, file transfer and terminal emulation
- Difficult-to-wire environments
- Historic or listed buildings
- Buildings with asbestos insulation
- Open areas where wiring is difficult to employ
- Frequently changing environments
- Retailers, manufacturers or other organizations that frequently rearrange the workplace or relocate
- Temporary LANs for special projects or peak time usage

- Trade shows, exhibitions and construction sites that employ temporary networks. Retailers, airline and shipping companies that need additional workstations for a peak period and Auditors that require workgroups at customer sites.
- Access to database for mobile workers
- Medical, Technical and Retail specialists that require roaming access to a database or other network resources.
- SOHO (Small Office and Home Office) users
- Perfect for users that need a small, easy-to-install network that deploys rapidly.
- Inter-building connection
- Wireless building-to-building networks are quickly and easily installed, require no monthly lease fees, and provide the flexibility to reconfigure easily.

#### 1-3 PRODUCT KIT

The GL242201-0T product kit includes the following items. Ensure that the items in the following list have been included. If any of the listed items are missing, please contact your local dealer.

- 1 X GL242201-0T Card Bus Adapter
- 1 X Driver & Utility CD pack
- 1 X User Manual

#### **Chapter 2 Network Configuration and Planning**

The GL242201-0T supports legacy Ethernet LAN network configuration options as defined by the IEEE 802 standards committee.

The GL242201-0T can be configured as:

- Ad-Hoc for departmental or SOHO LANs
- Infrastructure for enterprise LANs
- LAN-Interconnection for point-to-point link as a campus backbone

#### **2-1 NETWORK TOPOLOGY**

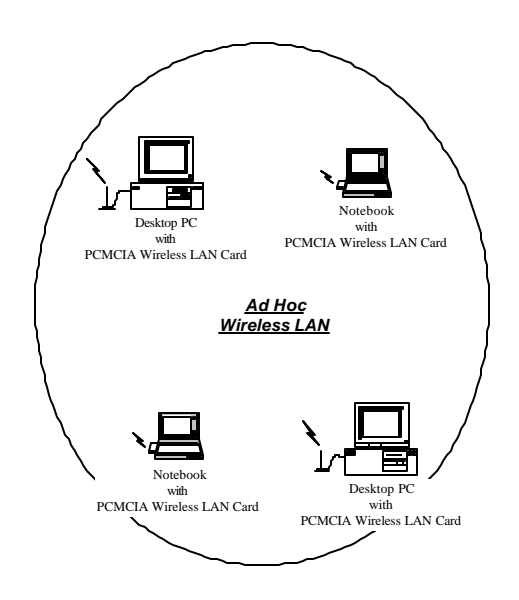

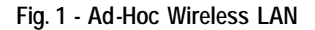

An Ad-Hoc wireless LAN is a group of computers, each equipped with one GL242201-0T, connected as an independent wireless LAN. Computers in a specific Ad-Hoc wireless LAN must be configured to share the same radio channel.

Ad-Hoc wireless LAN configurations are Access Point appropriate for branch level departments or SOHO operations

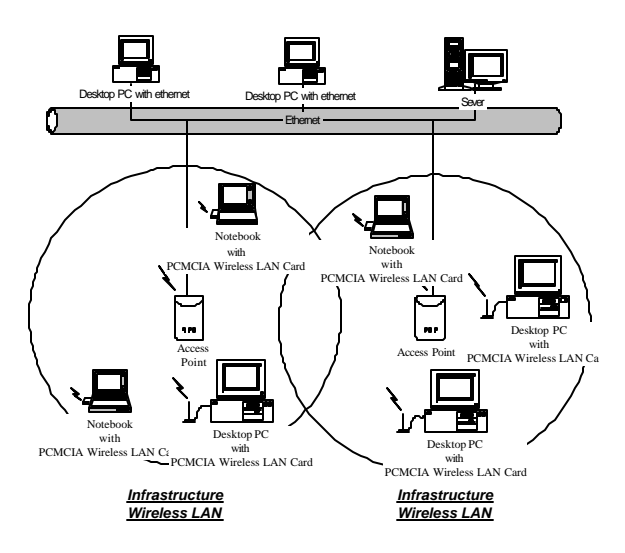

Fig. 2 - Infrastructure Wireless LAN Configuration

The GL242201-0T provides access to a wired LAN for wireless workstations. An integrated wireless and wired LAN is called an Infrastructure configuration. A group of GL242201-0T PC users and an Access Point compose a Basic Service Set (BSS). Each GL242201-0T PC in a BSS can talk to any computer in the wired LAN infrastructure via the Access Point.

An Infrastructure configuration extends the accessibility of a GL242201-0T equipped PC to a wired LAN, and doubles the effective wireless transmission range for 2 GL242201-0T PCs. Since the Access Point is able to forward data within its BSS, the effective transmission range in an infrastructure LAN is **doubled**.

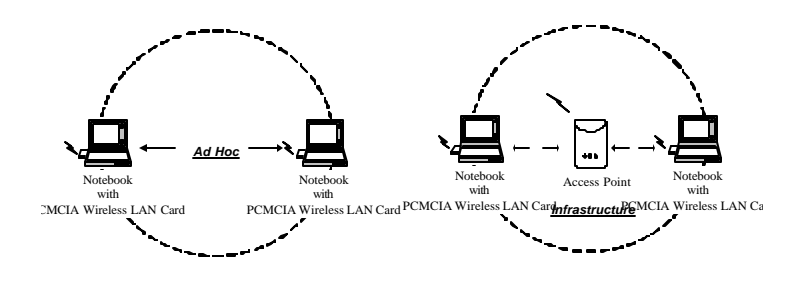

Fig. 3 - The effective Transmission Range

The use of a unique ID in a BSS is essential. All GL242201-0T equipped PCs configured without roaming options in an independent BSS must be configured with a BSS ID corresponding to the ACCESS POINTused in the BSS. Check your ACCESS POINTfor its BSS ID or use the Access Point Browser Utility program to determine the BSS ID.

The Infrastructure Wireless LAN configuration is Access Point appropriate for enterprise-scale wireless access to a central database, or as a wireless Access Point application for mobile users.

A point-to-point LAN configuration is possible when two access points are linked with an optional directional antenna (the directional antenna is an optional accessory, please contact your dealer for

information). The optional directional antenna makes LAN-Interconnection to a wireless backbone between buildings possible.

#### 2-2 ROAMING

Infrastructure mode also supports roaming capabilities for mobile users. More than one BSS can be configured as an Extended Service Set (ESS). The continuous network allows users to roam freely within an ESS. All GL242201-0T PCs and Access Points within one ESS must be configured with the same ESS ID and use the same radio channel.

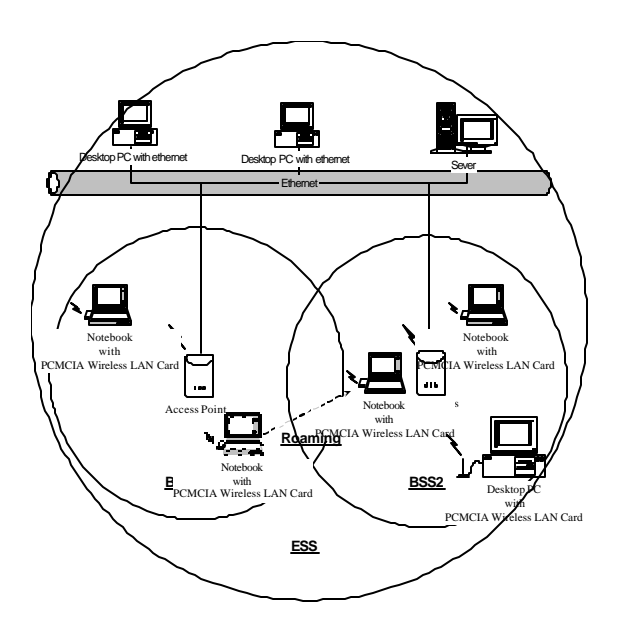

Fig. 4 - Roaming in an Extended Service Set (ESS)

Before enabling an ESS with roaming capability, choosing a feasible radio channel and optimum Access Point position is recommended. Proper Access Point positioning combined with a clear radio signal will greatly enhance performance.

#### **Chapter 3 Adapter Installation and Configuration**

#### **3-1 SYSTEM REQUIREMENTS**

In order to install and use the GL242201-0T your PC system must meet the following requirements:

- A Card Bus slot
- PCMCIA revision 2.10 compliant card and socket services
- Windows<sup>®</sup> 95, 98, ME.2000, XP.
- 500 Kbytes free disk space for utility and driver installation

#### 3-2 INSERTING THE GL242201-0T PC CARD

To insert the GL242201-0T Network Adapter into a notebook computer, do the following:

- 1. Locate an available Card Bus slot.
- 2. With the 68-pin connector facing the Card Bus slot and the GL242201-0T card label facing up slide completely into the Card Bus slot.

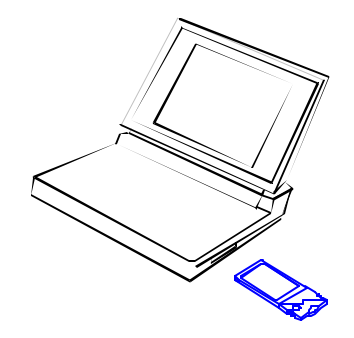

Fig. 5 Insert the GL242201-0T into Notebook

After properly inserting the Network Adapter into your notebook, continue with the GL242201-0T driver and Configuration Utility installation.

**NOTE:** The Card Bus slot allows "hot swap". You may insert or remove the GL242201-0T from the slot anytime, even when the power of your computer is on.

**NOTE**: Windows® requires that the Network card and socket services must be compliant with the PCMCIA revision 2.10 specification. Please check the documentation of the PCMCIA driver before installing the GL242201-0T.

NOTE: To comply with FCC RF exposure requirements, this device should be operated in lap-top computer configurations with a separation distance of 20 cm or more between the antenna and persons. The antenna should not be operated next to a person.

#### 3-3 GL242201-0T Driver Installation -Windows® 95/98

Note: Before proceeding, have the Windows<sup>®</sup> 98 CD ready, as it will be required during the software installation process.

1. Insert the GL242201-0T into a standard Type II or Type III slot, as described in the preceding section.

2. Windows<sup>®</sup> 98 will automatically detect the GL242201-0T and prompt you to install the necessary driver. Click "Next" to begin the installation.

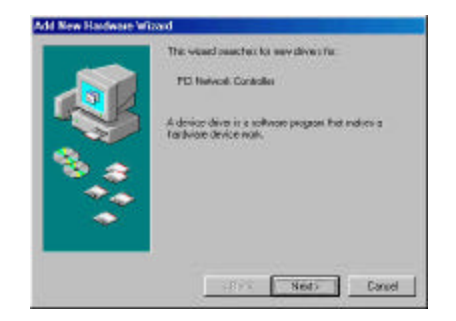

3. Check "Search for the best driver... "and click "Next".

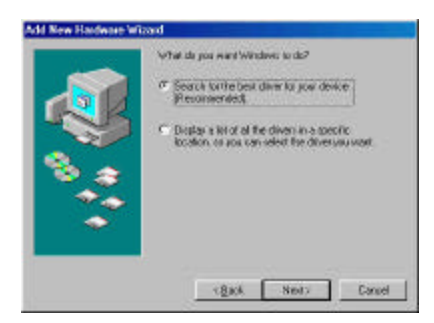

4. Check "CD-ROM Driver" and click "Browse". Double-click the "D:\Drivers\DU220108\TiCD" folder icon from the list. Windows<sup>®</sup> will automatically enter the path click "Next". (where "D" represents a CD-ROM)

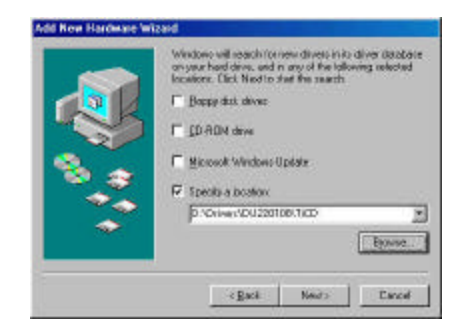

5. Windows® will then acknowledge that it has found the Access Point appropriate driver, click "Next"

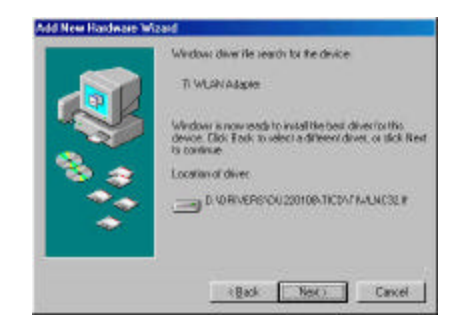

Windows® will now install the driver

As the driver files are being copied to the Access Point appropriate location, you will be prompted to insert the Windows<sup>®</sup> 98 CD.

6. Insert the Windows<sup>®</sup> 98 CD. Select "D:\win98" from the drop down list (where "D" represents the CD-ROM drive), click "OK".

*NOTE:* You must insert the Windows 98<sup>®</sup>CD as the driver installation requires special files that will not be available even if you have stored a copy of Windows<sup>®</sup> 98 on your hard drive.

7. After Windows® has finished installing the Access Point appropriate files click "Finish"

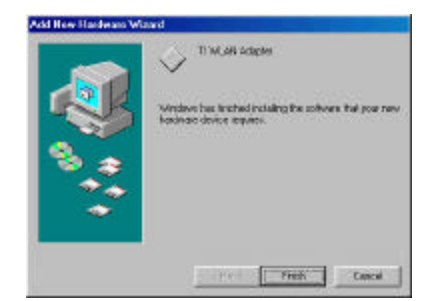

8 You will be prompted to restart your computer and click "Yes" to complete the installation.

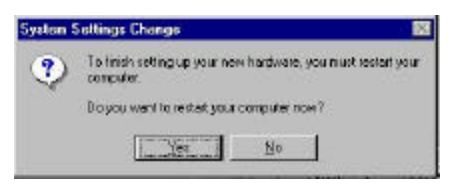

9. After successful installation of the GL242201-0T and its driver, continue the installation process by configuring the GL242201-0T PC Card properties. From the Control Panel, double-

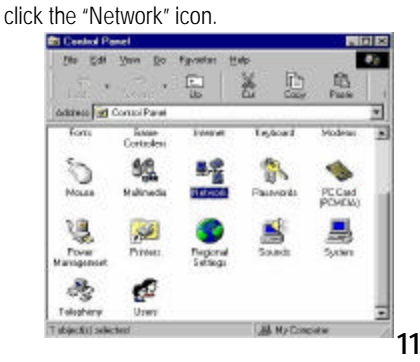

10. Select "TI ACX100 WLAN Adapter" from the list and press the "Properties" button.

| fwerk :                                                                                             |                    |
|----------------------------------------------------------------------------------------------------|--------------------|
| Contextual Indestination   Access Control                                                           |                    |
| The following generalit components are installed.                                                   |                    |
| Darlip Adapted                                                                                      | *                  |
| T AD(180%LAN Adoptor                                                                                |                    |
| TOP/P + 0 Lek OFE SUID: PCI FailEleared A<br>TOP/P + 0 Lek OFE SUID: PCI FailEleared A              | dato (<br>dato ini |
|                                                                                                    | - 1                |
| Add. Rymove Pag                                                                                     | x#30               |
| Person Riebunk Lopon                                                                                |                    |
| Climit for Microsoft Metamoles                                                                      | 21                 |
| Ele and Phril Sharing                                                                               |                    |
| Desception<br>A VLAH Adapter pointer high speed connection to<br>interse freedy: 802 11b technology | Pa .               |
|                                                                                                    |                    |
| 08                                                                                                  | Carol              |

11. From the "Properties" menu, please select the "Advanced" tab.

12. From the menu, please select "Advanced" tab. First, Select " Authentication Mode" and set up either "Auto Switch", "Open Authentication" or "Shared Authentication".

Authentication Type . Indicati on of an authentication algorithm which can be supported by this node:

Open System : Open System authentication is the simplest of the available authentication algorithms. Essentially it is a null authentication algorithm. Any station that requests authentication with this algorithm may become authenticated if dot11AuthenticationType at the recipient station is set to Open System authentication. Shared Key : Shared Key authentication supports authentication of STAs as either a

member of those who know a shared secret key or a member of those who do not.

Auto Switchauthentication is the default authentication algorithm.

| Search .                                                 |         | Volum                     |                   |
|----------------------------------------------------------|---------|---------------------------|-------------------|
| Derved 855 Type                                          | -       | Auto Soulice              | 2                 |
| Desired Charvel<br>Desired SSID<br>Desired La Rate       |         | Doen Author<br>Shancikuth | Acator<br>Country |
| Driver Diaccepters<br>Forward File                       |         |                           |                   |
| Hospitation (Kos<br>Notiniahilidation)<br>Protect Miscle | alloc _ |                           |                   |
| Prinacy Filter<br>RTS Three-bold                         | 1       |                           |                   |

5. Select "Desired BSS Type" and set up the value: "Ad-hoc", "Any " or Infrastructure".

An Ad-Hoc wireless LAN is a group of computers each with LAN adapters, connected as an independent wireless LAN. An integrated wireless and wired LAN is called an Infrastructure configuration.

| andhet its reast value or               | Te tot. |       |   |
|-----------------------------------------|---------|-------|---|
| Boarte                                  | Sidue . |       |   |
| Automication Place<br>Depend 655 Type   | * 144m  | unue. |   |
| Designed Charged<br>Designed SSID       | 1.00    |       | _ |
| Deset TaRate<br>Driver Decempters       |         |       |   |
| Forward File<br>Respired align Threater | a l     |       |   |
| Netwashild they<br>Passes Made          |         |       |   |
| Pring:p7lbet<br>RTS TheeAdd             | 100     |       |   |
| Ra Description)                         | 비       |       |   |
|                                         |         |       |   |

6. Select "Channel" from the list, and choose a "Value" from the drop down list. FCC regulations require a "Value" between 1 and 11.

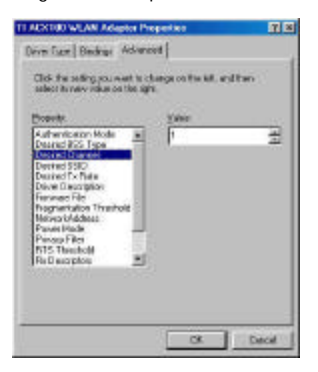

7. Select "Desired SSID" and create the network name that matches the existing one or starting a new one. The SSID can have any value, but should have the same value as the Access Point. In Ad-Hoc mode, all clients should share the sameSSID.

**SSID.** In infrastructure association, the stations will link to the AP with the same ESSID as they have.

| 1000 10                                                                                                    | <u>V</u> eloe: |
|----------------------------------------------------------------------------------------------------|----------------|
| Dested DSS Type<br>Dested Charvel<br>Control Charvel<br>Dested To R de<br>Devel To R de<br>Devel To R de<br>Tograditation Theoretical<br>Monach Address<br>Prance I allo<br>Prance File<br>Stis T theoretical<br>Ris Descelptos | 1              |

 Select "Desired Tx Rate" and set up adefault value: The selections are "Auto", "2M bps", "5.5Mbps", "11Mbps" or "22 Mbps". The default is set to "Auto" so the device will perform auto fall back to justify the actual through put of the network.

| Bearly                                                                                                    | Volum                                                                                                    |   |
|----------------------------------------------------------------------------------------------------|----------------------------------------------------------------------------------------------------|---|
| Aufteritzaton Nitch<br>Dennet (255 Type<br>Dennet (255 Type<br>Dennet (250)<br>House (161 finds)<br>Deve Decemptor<br>Face-see File<br>Fragmentation Theoried<br>Network district | 11 Hilps<br>T1 Mope RRCC<br>21 Mope<br>22 Mope RRCC<br>55 Mope RRCC<br>55 Mope RRCC<br>65 Mope RRCC<br>65 Mope RRCC | 1 |
| Prinace Piles<br>RTS Theohold<br>Re Developer                                                                                                    | i                                                                                                    |   |

21. "Driver Description" indicates the name of the driver.

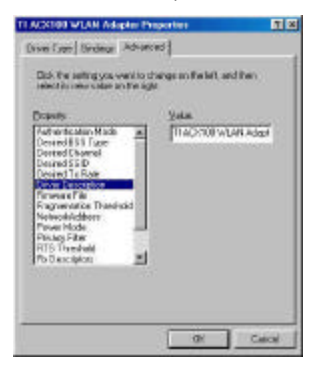

21. "Firmware File" provides the file name for the firmware.

| Proventice .                                                                                                    |    | 2     |  |
|----------------------------------------------------------------------------------------------------|----|-------|--|
| Auftrenticaelen Hiode<br>Desierd 1933 Tupe<br>Desierd Charrel<br>Desierd Stato<br>Desierd Tx Rate<br>Down Description<br>Tener Michael<br>Henrolik Auftren<br>Tener Hiode<br>Tener Hiode |    | osnan |  |
| htts Treataild<br>Pa Cenergion                                                                                                    | 21 |       |  |

21. Select "Fragmentation Threshold" and set up a default value: 2432. The value indicates how much of the network resources devoted to recovering packet errors. The value should remain at its default setting of 2432 bytes. If you have decreased this value and experience high packet error rates, you can increase it again, but will likely decrease overall network performance.

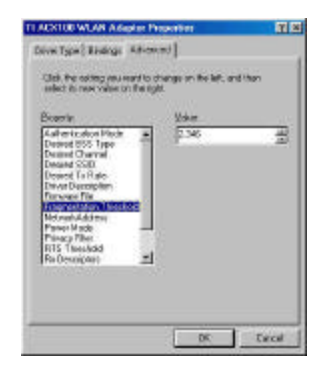

21. You may enter "Network Address" if you would like to specify the address. By default, it is set to "Not Present".

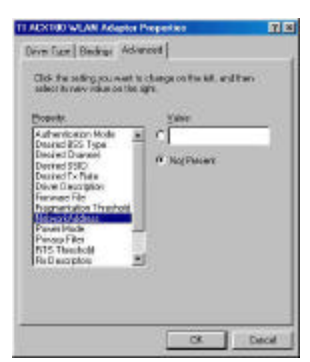

21. Select "Power Mode" to indicate if you would like to select "Continuous Access Mode" to continue to have the device on without any power saving. To select "Fast Power Save" so the device will remain the speed of the network while perform the power saving. "Maximum Power Save" allows the device in stand by mode and wakes whenever there's a signal being detected.

| artic .                                                                                                 | Vela   |                                           |   |
|----------------------------------------------------------------------------------------------------|--------|-------------------------------------------|---|
| Avertication Made<br>aread 055 Type                                                                     | A Cost | name discover 9 are<br>none discover 1000 | - |
| wand SSBI<br>sweet Ta Rate                                                                              | Mach   | an Parentiana                             |   |
| iver Diecospiten<br>zwisel File<br>sginaetalien Tiereekok                                               | i S    |                                           |   |
| Arresh Address<br>rege March<br>Inaco Filher                                                            |        |                                           |   |
| S Theoled<br>Developer                                                                                  | -1     |                                           |   |
| ignantation Treachod<br>Graef Address<br>Incor Filter<br>Incor Filter<br>IS Threachold<br>(Description) | 1      |                                           |   |

21. Click on "Privacy Filter" to select if you would like to "Accept All Packets" which means the device will accept any data that is coming from the network. In "Filtering Mode" means the device will filter out any unnecessary packets from the network.

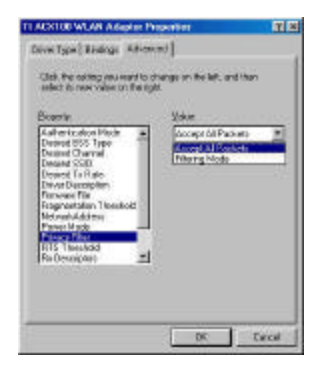

15. RTS Threshold: The value should remain on its default setting 2432 bytes. If you encounter any date flow, only minor modifications are recommended.

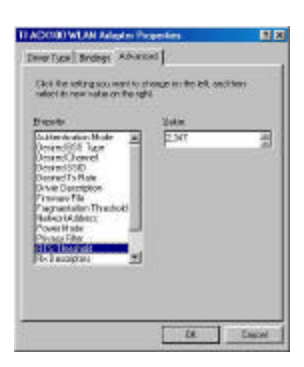

 "Rx Descriptors" means the receiving butter for your networks throughput. The greater value will cause data loss where the less value will decrease the networks performance. The default is set to 32.

| Poppar                                                                                                    | Yakat |   |
|----------------------------------------------------------------------------------------------------|-------|---|
| Desard To Flate<br>Diver Demapsion<br>Persystematics Theathold<br>Microsoft States<br>Present Made<br>Prisage Meso<br>RTS Theathold<br>Distances<br>RTS Theathold<br>Distances<br>To Description<br>To Description |       | - |

17. "Short Preamble" means there is the "Off" or "On" selection to ensure that systems receiving the information correctly interpret when the data transmission starts. To select "On" Preamble may be used to minimize overhead and "Off" to maximize the network data throughput. The default value will be set for "Off".

| Clear the optimp reviework to<br>which its new value on the d                                                                                                    | change on the laft, or          | ratition |
|----------------------------------------------------------------------------------------------------|---------------------------------|----------|
| Brootie<br>Deversi (SU)<br>Deversi (SU)<br>Rannet Far<br>Rannet Far<br>Rannet Far<br>Rannet Far<br>Parage Fas<br>Hill Threnkd<br>Hill Threnkd<br>Hill Threnkd<br>Hill Threnkd<br>Hill Threnkd<br>Hill Threnkd<br>Hill Threnkd | Voie<br>On<br>Dan<br>Dan<br>Dan | -1       |
|                                                                                                    | 80                              | Terret   |

 "Tx Descriptors" means the transmitting butter for the network's throughput. The greater value will cause data loss where the less value will decrease the networks performance. The default is set to 32.

| added to new value on th                                                                                                    | in option  | and then |
|----------------------------------------------------------------------------------------------------|------------|----------|
| Doorte<br>Douront 1500<br>Devend 1518 dev<br>Devend 1518 dev<br>Ensuren Fel<br>Fragmenteten Tenskols<br>Markel Addem<br>Parket Mick<br>Parket Mick<br>Mick<br>Parket Mick<br>Mick<br>Mick<br>Mick<br>Mick<br>Mick<br>Mick<br>Mick | Non<br>B P | 4        |

19. "WEP Option" means this will display the status of encryption protocol. It can be "Off", if the WEP encryption protocol is not enabled. When it is necessary to use, it will be set to "On". Wired Equivalent Privacy (WEP) is an encryption scheme used to protect wireless data communication. To enable the icon will prevent other stations without the same WEP key from linking with the AP.

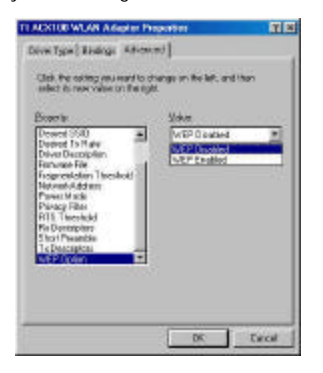

#### 3-4 GL242201-0T DRIVER INSTALLATION -WINDOWS® 2000

1. Insert the GL242201-0T PC Card into a standard Type II or Type III slot, as described in the preceding section. Then insert the driver CD into the CD-ROM.

2. Windows<sup>®</sup> 2000 will automatically detect the GL242201-0T and prompt you to install the necessary driver. Click "Next" to begin the installation.

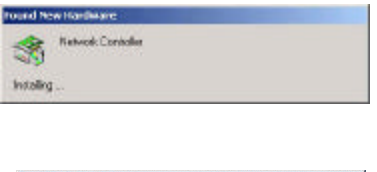

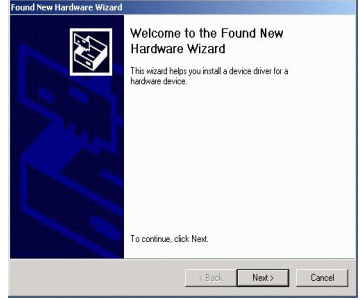

3. Select "Search for a suitable driver..." and click "Next" to find the Network Controller driver.

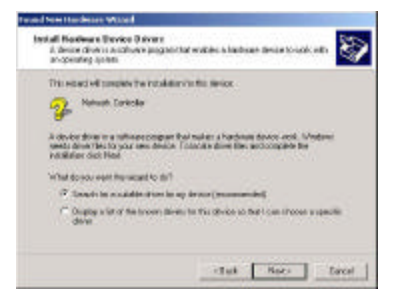

4. Select "Specify a location" and click "Next".

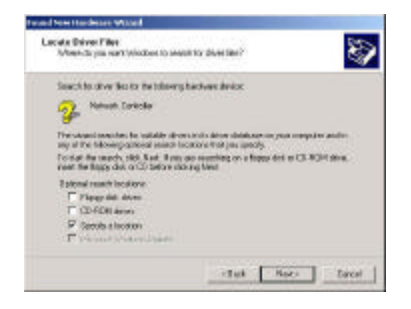

5. Insert the driver disk into the floppy. Then key in "d: \Linksys" and click "OK". (where "D" represents the CD-ROM drive)

| - | least the bandschamic includes dok into the click | 0K     |
|---|---------------------------------------------------|--------|
|   | seeded, and levi date UP.                         | Cancel |
|   | Cagar teamafood a m'n litter frees.               |        |
|   | D Deventui 2201894 air SolCD *                    | Sicean |

6. Windows<sup>®</sup> 2000 will automatically scan the driver. After acknowledge of Windows<sup>®</sup> 2000, pleas e click "Next".

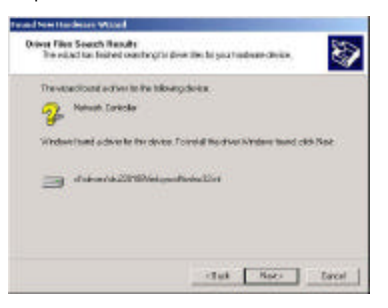

 Windows<sup>®</sup> 2000 will install the driver. As the driver files are being copied to the Access Point appropriate location. Then Windows<sup>®</sup> 2000 will show a windows information dialog. Click "Finish".

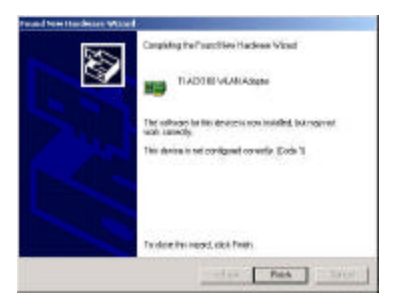

8. Please right click "My Computer" select "Properties", click on "Hardware" tab and select "Device Manager", double click "Network Adapters" then select "TI ACX100 WLAN Adapter".

| -                                |                                                                                     |                                                                  |
|----------------------------------|-------------------------------------------------------------------------------------|------------------------------------------------------------------|
| nini                             | Advanced Driv                                                                       | nt   Plecoarosc                                                  |
| 12                               | TIXECTORING                                                                         | H delapites                                                      |
|                                  | Device type.                                                                        | Network odgeton                                                  |
|                                  | Nondachme                                                                           | Texar Indouesid                                                  |
|                                  | Lacation                                                                            | EastBas Stol 2 (PC) aut 05, device 0, handle                     |
|                                  |                                                                                     |                                                                  |
| Devi                             | e oloha                                                                             |                                                                  |
| Devit<br>This                    | ia sloke<br>devlare is warking (                                                    | pravela 🔬                                                        |
| Devit<br>This<br>Hype<br>shark   | o oloka<br>device is verking;<br>r are having poble<br>fre haubledroots             | prosely<br>are with the device, click Tradientector in           |
| Devia<br>The<br>Hype<br>stat     | e sloka<br>device is verking ;<br>e are having proble<br>the traubled webs          | provely.<br>ens with the devices, cleck Treablechester to<br>    |
| Devis<br>This<br>Hypo<br>Hervise | ie sloha<br>device is variary i<br>a are having poble<br>the knubbel vote<br>unoget | prawlų<br>nro vėlis far šaves, de l. Fashierhadar lo<br><br><br> |

9. From the menu, please select "Advanced" tab. First, Select " Authentication Mode" and set up either "Auto Switch", "Open Authentication" or "Shared Authentication".

Authentication Type . Indication of an authentication algorithm which can be supported by this node:

Open System: Open System authentication is the simplest of the available authentication algorithms. Essentially it is a null authentication algorithm. Any station that requests authentication with this algorithm may become authenticated if dot11AuthenticationType at the recipient station is set to Open System authentication.

Shared Key: Shared Key authentication supports authentication of STAs as either a member of those who know a shared secret key or a member of those who do not.

Auto Switchauthentication is the default authentication algorithm.

| Aufenskov Mock<br>Danad Kin Jpe<br>Danad Kin Jpe<br>Danad Kin Jpe<br>Danad Kin Jpe<br>Danad Kin Jpe<br>Danad Kin Jpe<br>Danad Kin Jpe<br>Danad Kin Jpe<br>Dana Juhata<br>Dana Juhata | <u>a</u><br>dice |
|----------------------------------------------------------------------------------------------------|------------------|

10. Select "Desired BSS Type" and set up the value: "Ad-hoc", "Any" or Infrastructure".

An Ad-Hoc wireless LAN is a group of computes each with LAN adapters, connected as an independent wireless LAN. An integrated wireless and wired LAN is called an Infrastructure configuration.

| Property                                                                                                    | Value:                                    |   |
|----------------------------------------------------------------------------------------------------|-------------------------------------------|---|
| Etennet Charnel<br>Denied Charnel<br>Denied SIB<br>Desied SIB<br>Desied SIB<br>Desied SiB<br>Desied SiB<br>Histopolish<br>Prove Mode<br>Plusing Filter<br>Plusing Filter<br>Histopolish<br>Descapator<br>Short Freedole | Mindfacture<br>Active<br>Ary<br>Attention | 1 |

*Note*: "Infrastructure" mode allows a wireless adapter to communicate with a wired network, while "Ad-Hoc" and "802.11b Ad-Hoc" mode allows wireless-to-wireless communication. Consult your System Administrator for information about your network communication type.

11. Select "Channel" from the list, and choose a "Value" from the drop down list. FCC regulations require a "Value" between 1 and 11.

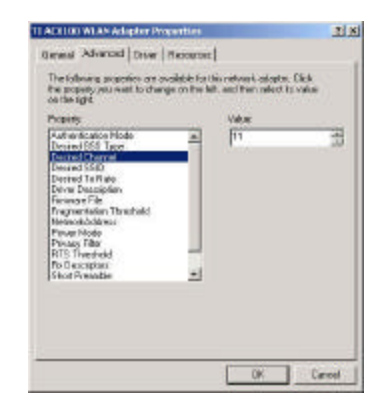

12. Select "Desired SSID" and create the network name that matches the existing one or starting a new one. The SSID can have any value, but should have the same value as the Access Point. In Ad-Hoc mode, all clients should share the same SSID.

**SSID.** In infrastructure association, the stations will link to the AP with the same ESSID as they have.

| 1.1111 |
|--------|
| provin |
|        |

 Select "Desired Tx Rate" and set up a default value: The selections are "Auto", "2M bps", "5.5Mbps", "11Mbps" or "22 Mbps". The default is set to "Auto" so the device will perform auto fall back to justify the actual through put of the network.

| an trongre.<br>Franker                                                                                                    | 1004                                                                                                    |
|----------------------------------------------------------------------------------------------------|----------------------------------------------------------------------------------------------------|
| Desired ES Topa<br>Desired ES Topa<br>Desired EV avail<br>Desired EV avail<br>Drive Description<br>Friender EV<br>Press II for<br>Press II for | Theorem 2 Theorem 2 |

14. Driver Description' indicates the name of the driver.

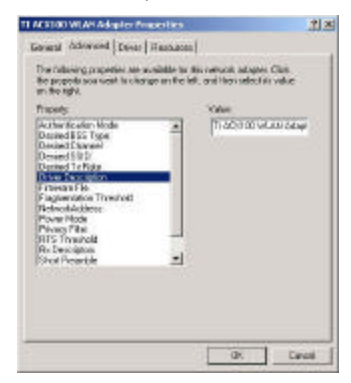

21. "Firmware File" provides the file name for the firmware.

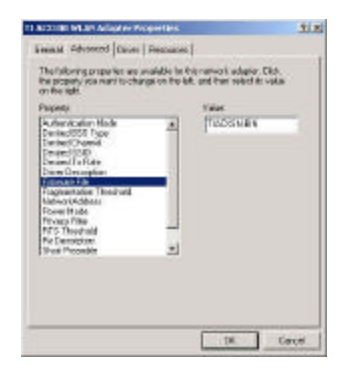

21. Select "Fragmentation Threshold" and set up a default value: 2432. The value indicates how much of the network resources devoted to recovering packet errors. The value should remain at its default setting of 2432 bytes. If you have decreased this value and experience high packet error rates, you can increase it again, but will likely decrease overall network performance.

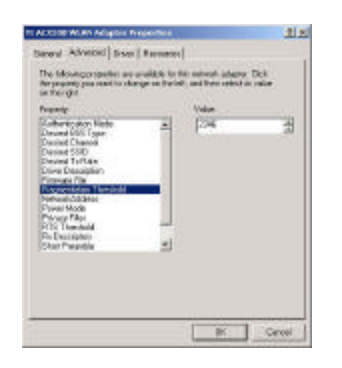

21. You may enter "Network Address" if you would like to specify the address. By default, it is set to "Not Present".

| Vax<br>r  <br>P hoftweet |
|--------------------------|
|                          |

21. Select "Power Mode" to indicate if you would like to select "Continuous Access Mode" to continue to have the device on without any power saving. To select "Fast Power Save" so the device will remain the speed of the network while perform the power saving. "Maximum Power Save" allows the device in stand by mode and wakes whenever there's a signal being detected.

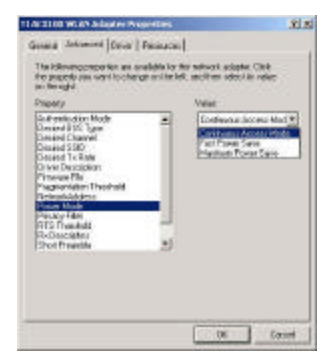

21. Click on "Privacy Filter" to select if you would like to "Accept All Packets" which means the device will accept any data that is coming from the network. In "Filtering Mode" means the device will filter out any unnecessary packets from the network.

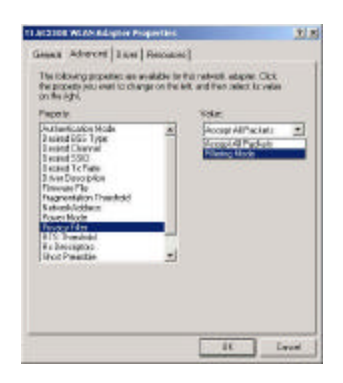

20. RTS Threshold: The value should remain on its default setting 2432 bytes. If you encounter any date flow, only minor modifications are recommended.

| Papets                                                                                                    |        | Value |    |
|----------------------------------------------------------------------------------------------------|--------|-------|----|
| Authenticate Phale<br>Senter (0.5 Type)<br>Senter (0.6 Type)<br>Senter (0.6 Type)<br>Senter (0.6 Type)<br>Senter (0.6 Type)<br>Tegeneration Teachool<br>Select Adder<br>Page Phale<br>Head Phale<br>Senter (0.6 Type)<br>Senter (0.6 Type)<br>Senter (0.6 Type)<br>Senter (0.6 Type)<br>Senter (0.6 Type)<br>Senter (0.6 Type) | 14 I I | lan   | 40 |

21. "Rx Descriptors" means the receiving butter for your networks throughput. The greater value will cause data loss where the less value will decrease the networks performance. The default is set to 32.

| Provelo:                                                                                                    | Value |  |
|----------------------------------------------------------------------------------------------------|-------|--|
| Desined SAD<br>Deviced ToPAse<br>Deviced ToPAse<br>Devices Place<br>Programmers<br>Device Mode<br>Device Real<br>Data Mode<br>Data Sada<br>Data Sada<br>Sada<br>Sada<br>Sada<br>Sada<br>Sada<br>Sada<br>Sad |       |  |

22. "Short Preamble" means there is the "Off" or "On" selection to ensure that systems receiving the information correctly interpret when the data transmission starts. To select "On" Preamble may be used to minimize overhead and "Off" to maximize the network data throughput. The default value will be set for "Off".

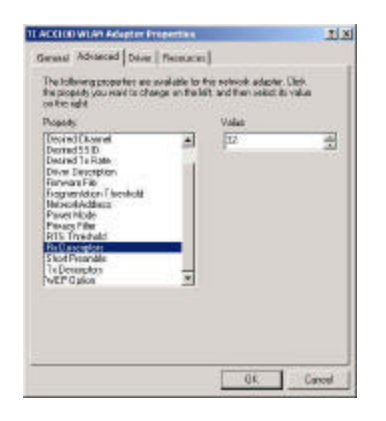

23. "Tx Descriptors" means the transmitting butter for the network's throughput. The greater value will cause data loss where the less value will decrease the networks performance. The default is set to 32.

| Property                                                                                                    |   | Salar                                          |  |
|----------------------------------------------------------------------------------------------------|---|------------------------------------------------|--|
| Deared S1 Parent<br>Decred S1 P<br>Decred S1 P<br>Decred S1 Parent<br>Deve Decaption<br>Pervany P R<br>Regram Valor A Testaloff<br>Merwohich Person<br>Prison Floods<br>Prison Floods<br>Prison Floods<br>Prison Floods<br>TIS Threehold<br>TIS Threehold<br>Tis Decaptors<br>WebD Brown | 4 | PATT Disclord<br>INCP () Under<br>UNDP Drabled |  |

24. "WEP Option" means this will display the status of encryption protocol. It can be "Off", if the WEP encryption protocol is not enabled. When it is necessary to use, it will be set to "Or". Wired Equivalent Privacy (WEP) is an encryption scheme used to protect wireless data communication. To enable the icon will prevent other stations without the same WEP key from linking with the AP.

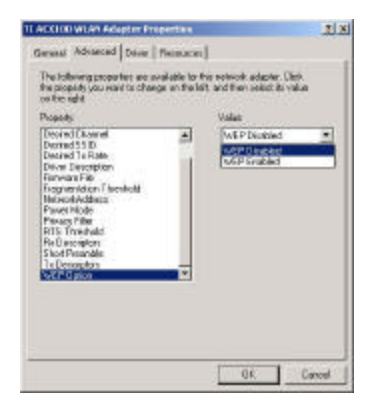

#### 3-5 GL242201-0T DRIVER INSTALLATION -WINDOWS® ME

**NOTE**: Before proceeding, have the Windows <sup>®</sup> Me CD ready, as it will be required during the software installation process.

 After inserting the GL242201-0T into a standard type II or type III slot and powering on the PC under Windows® Me, Windows® Me will automatically detect the GL242201-0T and prompt you to install the necessary driver. Check "Specify the location of the driver (Advanced)" and click "Next" to begin the installation.

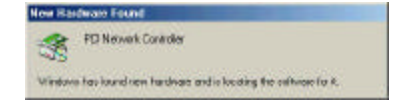

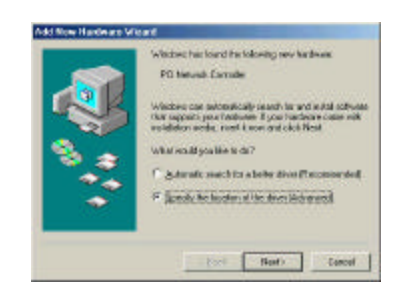

 Insert the driver disk. Check "Specify a location" and browse "D:\pc-oem\driver\WIN9x" folder. Then click "Next". (where "D" represents the CD-ROM drive)

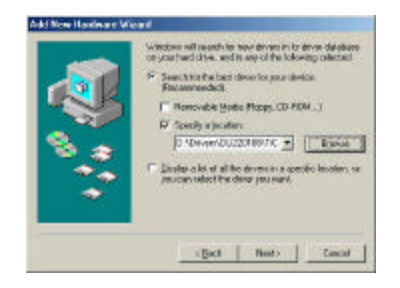

3. Windows Me will automatically scan the driver. After acknowledge of Windows Me, please click "Next".

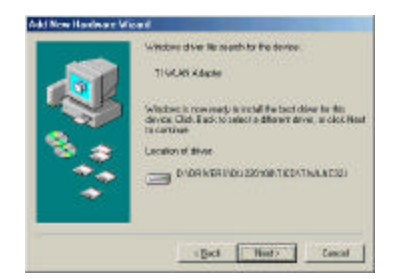

- Windows<sup>®</sup> Me will install the driver. As the driver files are being copied to the Access Point appropriate location, you will be prompted to insert the Windows<sup>®</sup> ME CD.
- 5. After installation, please click "Yes" to reboot the PC.

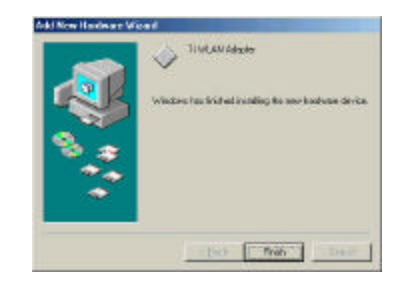

- After successful installation of the GL242201-0T and its driver, continue the installation process by configuring the GL242201-0T adapter properties. To configure the Card Adapter completes the following steps.
- 7. From the desktop, move the mouse to "My Network Places". Click-right the button and select "Properties"

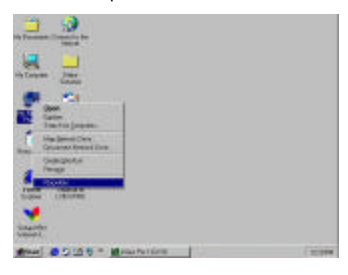

8. Select "TI ACX100 WLAN Adapter" from the list and press the "Properties" button.

| fwalk                                                                                            | 2           |
|--------------------------------------------------------------------------------------------------|-------------|
| Configuation (Intereficiality) Access Consul                                                     |             |
| The following getwork, persponents are installed                                                 |             |
| CiarUp Adapte                                                                                    | - 2         |
| TIACKIOW LANADAW                                                                                 | 11          |
| T CEVIP > D Link DRE-S30TH PC FairEther<br>T CEVIP > D Link DRE-S30TH PC FairEther<br>all        | net Adapter |
| Add. Parsove                                                                                     | Traveter.   |
| Pingo Natural Logor                                                                              |             |
| Cientita Misseeft Networks                                                                       |             |
| Elb and Perr Studing                                                                             |             |
| Desception<br>A WDANAdopter provides high speciel innerest<br>internet through SE2118 technology | ion to the  |
|                                                                                                  | Cascal      |

- 9. From the "Properties" menu, please select the "Advanced" tab.
- 10. From the menu, please select "Advanced" tab. First, Select " A uthentication Mode" and set up either "Auto Switch", "Open Authentication" or "Shared Authentication".

Authentication Type . Indication of an authentication algorithm which can be supported by this node:

Open System : Open System authentication is the simplest of the available authentication algorithms. Essentially it is a null authentication algorithm. Any station that requests authentication with this algorithm may become authenticated if dot11AuthenticationType at the recipient station is set to Open System authentication.

Shared Key : Shared Key authentication supports authentication of STAs as either a member of those who know a shared secret key or a member of those who do not.

Auto Switchauthentication is the default authentication algorithm.

| neactifo new value on the                                                                                                    | onges.                                                                               |
|----------------------------------------------------------------------------------------------------|--------------------------------------------------------------------------------------|
| Crements<br>Enderstrottere Marken<br>Desired BSS Type<br>Desired Channel<br>Dasared TX-Tyles<br>Desired TX-Tyles<br>Desired TX-Tyles<br>Desired TX-Tyles<br>Desired TX-Tyles<br>Filmsger File<br>Filmsger File<br>Filmsger Filmsger F | Velas<br>Auto Tenton<br>Auto Senich<br>O per Automatication<br>about Antibert cation |
| Privacy Filter<br>RES Threshold<br>ReDecarpton                                                                                                    | 1                                                                                    |

11. Select "Desired BSS Type" and set up the value: "Ad-hoc", "Any" or Infrastructure".

An Ad-Hoc wireless LAN is a group of computers each with LAN adapters, connected as an independent wireless LAN. An integrated wireless and wired LAN is called an Infrastructure configuration.

| Banky                                      | 24 | Á.e.               |   |
|--------------------------------------------|----|--------------------|---|
| Authentication Made<br>Destrollistic Type: |    | theshickue<br>dhoe | 2 |
| Dashed SSID                                |    | e activicture      | _ |
| Driver Description<br>Francisco File       |    |                    |   |
| Engravatation Transho<br>Netwook/cddrass   | a  |                    |   |
| Power Mede<br>Privary Filter               |    |                    |   |
| R/S Theshold<br>R/D eccipion               | -  |                    |   |

12. Select "Channel" from the list, and choose a "Value" from the drop down list. FCC regulations require a "Value" between 1 and 11.

| Banky                                                                                                    | Yelow |   |
|----------------------------------------------------------------------------------------------------|-------|---|
| Desire(1935 Tupe<br>Desired Disaved<br>Desired Staviel<br>Disaved Tx Nate<br>Disaved Tx Nate<br>Disaved Tx Nate<br>Disaved Tx Nate<br>Provide Network<br>Provide Network<br>Provi |       | 3 |

13. Select "Desired SSID" and create the network name that matches the existing one or starting a new one. The SSID can have any value, but should have the same value as the Access Point. In Ad-Hoc mode, all clients should share the same SSID.

**SSID.** In infrastructure association, the stations will link to the AP with the same ESSID as they have.

| iony.                                                                                                    | 204 |
|----------------------------------------------------------------------------------------------------|-----|
| And the second second s |     |

 Select "Desired Tx Rate" and set up a default value: The selections are "Auto", "2M bps", "5.5Mbps", "11Mbps" or "22 Mbps". The default is set to "Auto" so the device will perform auto fall back to justify the actual through put of the network.

| Experts                                                                                                    | 206.4                                                                        |    |
|----------------------------------------------------------------------------------------------------|------------------------------------------------------------------------------|----|
| Correl BIGS Tape<br>Desired BIGS Tape<br>Desired Dannels<br>Desired Dannels<br>Dever State<br>Pagementation Thembolt<br>Programmation Thembolt<br>Prove Node<br>Prove Node<br>Prises Rise<br>PTS Theorem | 11 Migo PBCC<br>21 Migo PBCC<br>21 Migo PBCC<br>55 Migo PBCC<br>55 Migo PBCC | 11 |

15. "Driver Description" indicates the name of the driver.

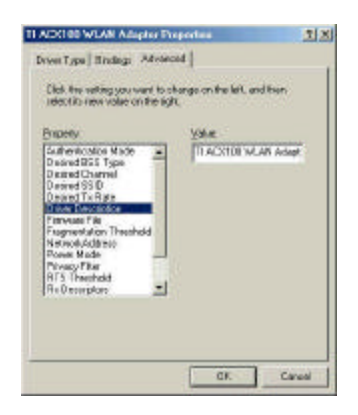

16. "Firmware File" provides the file name for the firmware.

| Bripely                                                                                                    | Tape     |
|----------------------------------------------------------------------------------------------------|----------|
| Puttermentation Model A Devined (1953) Type<br>Devined (1953) Type<br>Devined Connerd<br>Devined Connerd<br>Devined Connerd<br>Devined Devine (1966)<br>Fingeneet after Theorement<br>Power Mode<br>Process Mode<br>Process Mode<br>Proces Mode<br>Proce | TROSPUBN |

17. Select "Fragmentation Threshold" and set up a default value: 2432. The value indicates how much of the network resources devoted to recovering packet errors. The value should remain at its default setting of 2432 bytes. If you have decreased this value and experience high packet error rates, you can increase it again, but will likely decrease overall network performance.

| Brownity                                                                                                    | Yabe |  |
|----------------------------------------------------------------------------------------------------|------|--|
| Desired BSS Type<br>Desired Charanel<br>Desired SISD<br>Desmed Fill Research<br>Invert Description<br>Fairwage File<br>Research File<br>Prover Michae<br>Prover Michae<br>Prover Michae<br>Prover Michae<br>B Theorikold |      |  |

18. You may enter "Network Address" if you would like to specify the address. By default, it is set to "Not Present".

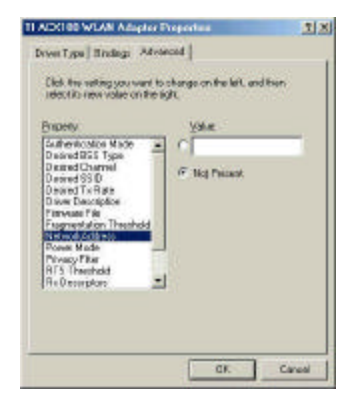

 Select "Power Mode" to indicate if you would like to select "Continuous Access Mode" to continue to have the device on without any power saving. To select "Fast Power Save" so the device will remain the speed of the network while perform the power saving. "Maximum Power Save" allows the device in stand by mode and wakes whenever there's a signal being detected.

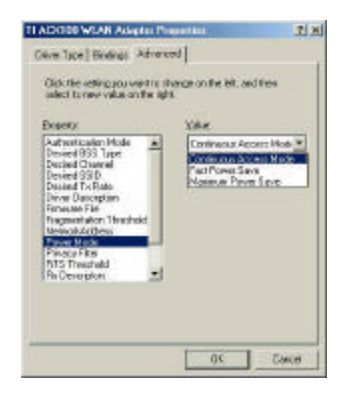

20. Click on "Privacy Filter" to select if you would like to "Accept All Packets" which means the device will accept any data that is coming from the network. In "Filtering Mode" means the device will filter out any unnecessary packets from the network.

| Banky                                  |      | <u>Y</u> ele: |           |   |
|----------------------------------------|------|---------------|-----------|---|
| Authentication Max<br>Desired BSS Type | * -  | Accept        | I Packeto | 2 |
| Desired Outwell<br>Desired SSID        |      | Ellering      | ster      |   |
| Danied Tx Hala<br>Driver Description   |      |               |           |   |
| Fagnesiation The                       | shid |               |           |   |
| Power Mede                             | _    |               |           |   |
| RI's Thieshold                         | -    |               |           |   |

21. RTS Threshold: The value should remain on its default setting 2432 bytes. If you encounter any date flow, only minor modifications are recommended.

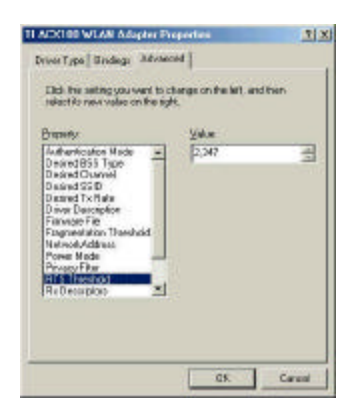

22. "Rx Descriptors" means the receiving butter for your networks throughput. The greater value will cause data loss where the less value will decrease the networks performance. The default is set to 32.

| relectionew volve of                                                                                                    | nteigh.      |   |
|----------------------------------------------------------------------------------------------------|--------------|---|
| Enpery                                                                                                    | <u>Value</u> |   |
| District Tx Ruts<br>District Tx Ruts<br>Diver Discription<br>Finances File<br>Finances File<br>Parage File<br>Power Made<br>Process File<br>Process File<br>Proces | vid          | 2 |
| Shart Peandie<br>To Descriptor<br>WEP Optice                                                                                                    | 2            |   |

23. "Short Preamble" means there is the "Off" or "On" selection to ensure that systems receiving the information correctly interpret when the data transmission starts. To select "On" Preamble may be used to minimize overhead and "Off" to maximize the network data throughput. The default value will be set for "Off".

| Ideotika new value o                | ite igt. | on the lieft, o | id then |
|-------------------------------------|----------|-----------------|---------|
| Enpery                              | Ye       | é.e.            |         |
| Dasied To Rate                      | -        |                 | 2       |
| Finning File                        |          | F               |         |
| Network.fclfreise<br>Presen Marke   |          |                 |         |
| Privacy Film                        |          |                 |         |
| R a Diecorpicati<br>Short Group des |          |                 |         |
| To Desceptoer<br>WEP Oblem          | 1        |                 |         |
|                                     |          |                 |         |

24. "Tx Descriptors" means the transmitting butter for the network's throughput. The greater value will cause data loss where the less value will decrease the networks performance. The default is set to 32.

| eled tones value on the is                                                                                                    | н     |   |
|----------------------------------------------------------------------------------------------------|-------|---|
| Doperty.                                                                                                    | Yeles |   |
| Devend To Folde<br>Drive Discription<br>Finnesso File<br>Tragmentation: Timuhald<br>University Address<br>Power Mach<br>Power Mach<br>RIS Theorindid<br>Bu Davorstaal<br>Stort Pearentide<br>Mit 2005/0001 |       | - |

25. "WEP Option" means this will display the status of encryption protocol. It can be "Off", if the WEP encryption protocol is not enabled. When it is necessary to use, it will be set to "On". Wired Equivalent Privacy (WEP) is an encryption scheme used to protect wireless data communication. To enable the icon will prevent other stations without the same WEP key from linking with the AP.

| Poperv                                                        | Ville              |
|---------------------------------------------------------------|--------------------|
| Decred SS D<br>Decred Tx Rate                                 | MEPDashed Destance |
| D iver Description<br>Firmware File<br>Financestation Threads | WEP English        |
| Netwolutchirese<br>Pores Made                                 |                    |
| RED Basepices                                                 |                    |
| ShortPeandle<br>To Desceptor                                  | -                  |
|                                                               |                    |

#### Chapter 4 Installing & Navigating the Configuration Utility

#### **4-1 CONFIGURATION UTILITY**

The following section describes and defines the various functions of the Configuration Utility. This utility provides quick access to all adapter settings.

**Quick-Launch Icon:** After installation is complete, launch the program and a utility icon will Access Point appear in the "Quick-Launch" menu in the lower right hand corner of the screen, near the clock.

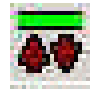

**The Configuration wizard :** Double clicking the utility icon in the Quick Launch bar will open the Configuration wizard main menu, providing quick access to all adapter settings. The following image shows the Configuration Utility. You may select from the preconfigured profiles or manual configuration. Also, you may select various of AP which is currently on the existing wireless network.

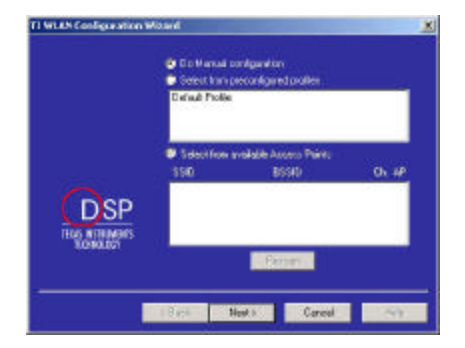

Click "Next" if you would like to continue with manual installation.

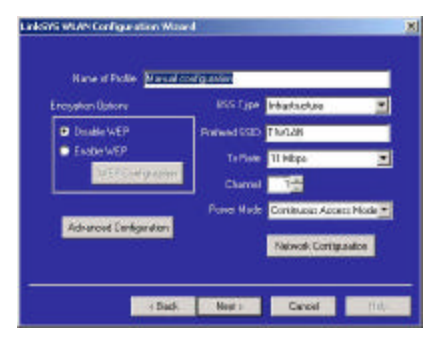

To manually configure your wireless network card, you need the following:

Name of Profile - To create a name for your newly created profile.

**Encryption Options** – When it is in "Disabled' option, the WEP function will not be active. If you would like to utilize it, please select "64bit" or "128bit". WEP stands for Wired Equivalent Privacy which is a data privacy security mechanism based on a 40 bit shared key algorithm.

BSS Type - You may select "Ad hoc", "infrastructure" or "Either".

**Ad-Hoc** . An Ad-Hoc wireless LAN is a group of computers each with LAN adapters, connected as an independent wireless LAN.

Infrastructure. An integrated wireless and wired LAN is called an Infrastructure configuration.

Prefered SSID - This will display the name that is shared with all the stations in your wireless network system.

Tx Rate - The basic transfer rate is to set based on the speed of the wireless network system. For slower network system is to be selected 1or2 Mbps and faster network 5.5, 11 or 22 Mbps. To select "Automatic" means the setting allows you to have flexible automatic data rate adjustment according to the connection situation.

Channel - The value of channel can be selected from channel 1 to 11 for FCC domain,

| Channel | Frequency | FCC | Canada | ETSI | France | Spain | Japan |
|---------|-----------|-----|--------|------|--------|-------|-------|
|         | (MHz)     |     |        |      |        |       |       |
| 1       | 2412      | ?   | ?      | ?    |        |       |       |
| 2       | 2417      | ?   | ?      | ?    |        |       |       |
| 3       | 2422      | ?   | ?      | ?    |        |       |       |
| 4       | 2427      | ?   | ?      | ?    |        |       |       |
| 5       | 2432      | ?   | ?      | ?    |        |       |       |
| 6       | 2437      | ?   | ?      | ?    |        |       |       |
| 7       | 2442      | ?   | ?      | ?    |        |       |       |
| 8       | 2447      | ?   | ?      | ?    |        |       |       |
| 9       | 2452      | ?   | ?      | ?    |        |       |       |
| 10      | 2457      | ?   | ?      | ?    | ?      | ?     |       |
| 11      | 2462      | ?   | ?      | ?    | ?      | ?     |       |
| 12      | 2467      |     |        | ?    |        | ?     |       |
| 13      | 2472      |     |        | ?    |        | ?     |       |
| 14      | 2484      |     |        |      |        |       | ?     |

channels 1 to 13 for ETSI domain and 1 to 14 for Japan domain.

**Regulatory Channel Frequency** 

Power Mode - select "Continuous Access Mode" to disable the power save mode or "Power Save to enable it.

#### 4-2 ADVANCED C ONFIGURATION

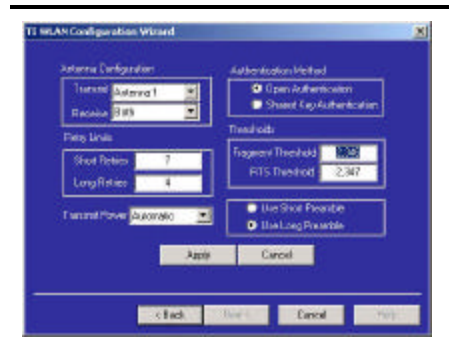

In the Advanced Configuration menu you may:

#### Antenna Configuration

**Transmit** – You may select "Antenna 1, "Antenna 2 or "Both" if you would like to have both antenna to perform the same function.

**Receive** - You may select "Antenna 1', "Antenna 2 or "Both" if you would like to have both antenna to perform the same function.

#### **Retry Limits**

**Short Retries** – By default it is set to "7" will be the best number to retry to minimize the network overhead.

Long Retries – By default it is set to "4" to maximize the network data throughput.

**Transmit Power** – Select "Automatic" for the device to adjust its Transmit Power or 'Power Level 1' to have power gain on the Transmit Power.

**Authentication Method** - It can be selected for "Open Authentication" or "Shared Key Authentication" for the indication of an authentication algorithm. "Shared Key" is to be selected while the WEP for PC card and Access Point are both enabled and setup with the same passphrase key. And "Open System" is for disabled WEP in Wireless Network system.

#### Thresholds -

**Fragmentation Threshold:** The value indicates how much of the network resources devoted to recovering packet errors. The value should remain at its default setting of 2846 bytes. If you have decreased this value and experience high packet error rates, you can increase it again, but will likely decrease overall network performance.

**RTS Threshold:** The value should remain on its default setting 247 bytes. If you encounter any date flow, only minor modifications are recommended.

**Preamble Type:** There is the "Long" or "Short" selection to ensure that systems receiving the information correctly interpret when the data transmission starts. To select "long" Preamble may be used to minimize overhead and "Long" to maximize the network data throughput. The default value will be set for "Long".

#### **4-3 NETWORK CONFIGURATION**

| (* Obtain IP ad | berr extendically |   |
|-----------------|-------------------|---|
| C Specify or P  | addeos            |   |
| - Agreed        | 1                 |   |
| Table Health    | 1                 | - |

An IP address can be automatically assigned to this computer. If your network provider requires you to manually set the IP address for this machine, you may do so by click on "Specify an IP address" then enter the address and the Subnet Mask.

Click "Next" to continue.

| Erable DNS        |   |   |  |
|-------------------|---|---|--|
| Rundeur           |   |   |  |
| Alexandra Server. | - |   |  |
| C(96)8            |   | _ |  |

If your network provider has supplied DNS information, you may click on "Enable DNS" then enter the "Primary Server", "Alternate Server", "Host Name", "Domain" name and "Domain suffix search".

Click "Next" to continue.

| was weburn's provider or palied a pale                                          | way address redect as the places permit  |
|---------------------------------------------------------------------------------|------------------------------------------|
| elev. If this information was not provid<br>forwarm when the network is started | led you may automatically obtain gateway |
|                                                                                 |                                          |
| 🖙 Otkain Gebevio                                                                | y avitationally                          |
| C Specify an IP C                                                               | Satemap                                  |
| Proglinney                                                                      |                                          |
| Alterney Departure                                                              |                                          |
|                                                                                 |                                          |
|                                                                                 |                                          |
|                                                                                 | -                                        |
|                                                                                 | (Bach Net) C                             |

If your network provider supplied a gateway address, enter it as the primary gateway below. Otherwise the address can automatically obtain from the server when the network starts.

| C Dedde WWS/      | Texabulion      |  |
|-------------------|-----------------|--|
| C Enable WINE P   | levolution      |  |
| Twiny WTT:        |                 |  |
| (accession (279)) |                 |  |
| Tone 0            |                 |  |
| IF Use BHOP test  | AINS Revolution |  |

If your network provider supplied WINS configuration information, please enter it here or WINS may remain disabled.

Click "Finish" to continue the configuration.

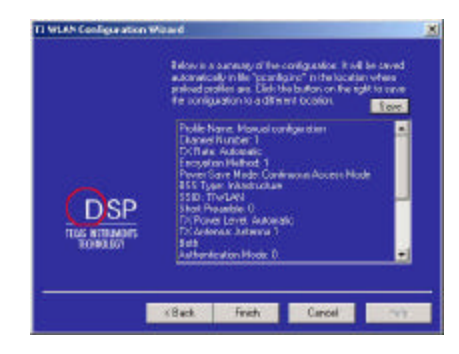

This is the summary page of the configuration Everything will be saved in "pconfig.ins" file. If you would like to save to different location, please click on the "Save" button and specify the path.

| X | Please wat for the new configuration to be applied<br>The process may take a few minutes to finish. |
|---|----------------------------------------------------------------------------------------------------|
|   |                                                                                                    |

When you click on "Finish". Windows will try to restart your card to complete theinstallation.

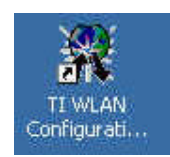

Double click the icon if you would like to run the configuration again.

#### Appendix A Troubleshooting

#### Problem Solving

#### My computer does not recognize the GL242201-0T.

Probable Solution:

- The GL242201-0T is not properly inserted into the Card Bus slot.
- Ensure that the GL242201-0T has been inserted into an available Card Bus slot.

#### The GL242201-0T does not work properly.

Probable Solution:

- Insert the card into Notebook's slot again. A beep should be heard if the adapter is properly inserted.
- Check the I/O cable that connects the RF module and the card. The power LED indicator will be active if the cable is properly connected.
- For non-Windows 95/98 environments, ensure that driver is installed in your computer.
- 1) Click on the Control Panel and then on PC -Card. Check whether it has the card in one of the sockets or not. If you find PC -Card Adapter in one of the sockets, it means the card is detected properly. If you see the yellow sign of
- question-mark(?), the resources are conflicting.
- 2)Right click on "My Computer" and the select Properties. Select the device Manager and click on the Network Adapter. You will find PC -Card Adapter if it is installed successfully. If you see the Yellow sign the resources are conflicting. Click on and then on service, you can see the status of. If there are yellow sign either on adapter or, please check followings.
- 2-1) Check if your Notebook supports 3.3V card.
- 2-2)Check if your Notebook has a free IRQ
- 2-3) Check that you have inserted the right card and have installed the proper driver.

If the GL242201-0T does not function after attempting the above steps, remove the , and do the following:

From the run window enter, c:\windows\system, locate and delete the cw10.sys file

- Open the "Control Panel" double-click "System" and delete PC -card Adapter.
- Restart the PC and repeat the hardware and software installation steps outlined in Chapters 3 and 4.

### The GL242201-0T station cannot communicate with other computers linked via Ethernet in the Infrastructure configuration.

#### Probable Solution:

- Ensure that the GL242201-0T with which the station is associated is powered on.
- Confirm the station is configured with the same operating radio channel as the GL242201-0T. If the IDs are different, change the GL242201-0T and all the stations within the BSS to another radio channel.
- Ensure that the station is configured with the same security options as the GL242201-0T, and can be turned off and on with the same security key.
- Confirm that the BSS ID is the same as the GL242201-0T for a roaming disabled station. Alternately confirm that the ESS ID is the same as the GL242201-0T for a roaming enabled station.

#### Access Point appendix B Glossary

Access Point - An internetworking device that seamlessly connects wired and wireless networks together.

- Ad-Hoc An Ad-Hoc wireless LAN is a group of computers each with wireless adapters, connected as an independent wireless LAN without an access point to make point-to-point wireless communication.
- **ATIM** It means "Announcement Traffic Indication Message". A station may enter power save mode if and only if the value of the ATIM Window in use within the IBSS (in Ad hoc mode) is greater than zero. If this value is NULL, no power management is used within IBSS created by the station.
- Authentication Type The Authentication Type controls the WEP key validation during the authentication of a station by the access point. When the Shared Key option is selected, the access point will validate that the station is using the same WEP key with it. This procedure goes like this: the access point sends a known unencrypted packet to the station. The station encrypts this packet and sends it back to the access point. The access point tries to decrypt this packet and then sends an Authentication response packet to the station indicating the success or failure of this process. On the other hand, under Open Authentication, there is no check for a matching WEP key.
- **Backbone** The core infrastructure of a network, the portion of the network that transports information from one central location to another central location. The information is then off-loaded onto a local system.
- **Base Station** In mobile telecommunication, a base station is the central radio transmitter/ receiver that maintains communication with the mobile radio telephone sets within range. In cellular and personal communications Applications, each cell or micro cell has its own base station; each base station in turn is interconnected with other cells' base.
- BSS Stands for "Basic Service Set." An Access Point associated with several wireless stations.
- **ESS** Stands for "Extended Service Set." More than one BSS can be configured as an Extended Service Set. An ESS is basically a roaming domain.
- Ethernet A popular local area data communications network, originally developed by Xerox Corp., which accepts transmission from computers and terminals. Ethernet operates on 10 Mbps base band transmission over shielded coaxial cable or over shielded twisted pair telephone wire.
- **Fragmentation Threshold** The Fragmentation Threshold defines the number of bytes used for the fragmentation boundary for directed messages. The purpose of "Fragmentation Threshold" is to increase the transfer reliability thru cutting a MAC Service Data Unit (MSDU) into several MAC Protocol Data Units (MPDU) in smaller size. The RF transmission can not allow to transmit too big frame size due to the heavy interference caused by the big size of transmission frame. But if the frame size is too small, it will create the overhead during the transmission.
- **Infrastructure** An integrated wireless and wired LAN system is called an Infrastructure configuration.
- Listen Interval The Listen Interval field is used to indicate to the ACCESS POINThow often a station wakes to listen to Beacon management frames. The value of this parameter is the station's Listen Interval MIB attribute and is expressed in units of Beacon Interval. The length of the Listen Interval decides the wake up time to listen to Beacon management. Longer Listen Interval decreases the performance and shorter interval decreases power saving function.
- **PCMCIA** Personal Computer Memory Card International Association, which develops standards for PC cards, formerly known as s, are available in three "types" which are about the same length and width as credit cards, but range in thickness from 3.3 mm (Type I) to 5.0 mm (Type II) to 10.5 mm (Type III). These

cards can be used for many functions, including memory storage, as landline modems and as wireless LAN.

- **Preamble Mode** Preamble is a sequence of bits transmitted at 1Mbps that allows the PHY circuitry to reach steady -state demodulation and synchronization of bit clock and frame start. Two different preambles and headers are defined: the mandatory supported Long Preamble and header, which interoperates with the 1 Mbps and 2 Mbps DSSS specification (as described in IEEE Std 802.11), and an optional Short Preamble and header (as described in IEEE Std 802.11b). At the receiver, the Preamble and header are processed to aid in demodulation and delivery of the PSDU. The Short Preamble and header may be used to minimize overhead and, thus, maximize the network data throughput. However, the Short Preamble is supported only from the IEEE 802.11b (High-Rate) standard and not from the original IEEE 802.11. That means that stations using Short-Preamble cannot communicate with stations implementing the original version of the protocol.
- **Roaming** A function that allows one to travel with a mobile end system (wireless LAN mobile station, for example) through the territory of a domain (an ESS, for example) while continuously connecting to the infrastructure.
- **RTS Threshold** Transmitters contending for the medium may not hear each other. The RTS (Request To Send) Threshold defines the number of bytes used for the RTS/CTS (Clear to Send) handshake boundary. The small setup value will cause the overhead during the transmission and too big setup value will decrease the transfer reliability. So normally the value should be default in 2432 bytes. By inconsistent data flow, try to minor the value. The RTS/CTS mechanism can solve this "Hidden Node Problem".
- WEP Wired Equivalent Privacy (Wep) is an encryption scheme used to protect wireless data communication. Selecting "Disabled" will prevent you from sharing data with other computers if your network uses Wep. If your network is Wep enabled, you must choose "64 bits" or "128 bits". Consult your System Administrator for more information about your network type. For more information about Wep, see the Chapter entitled "PRISM Configuration Utility" in this manual.